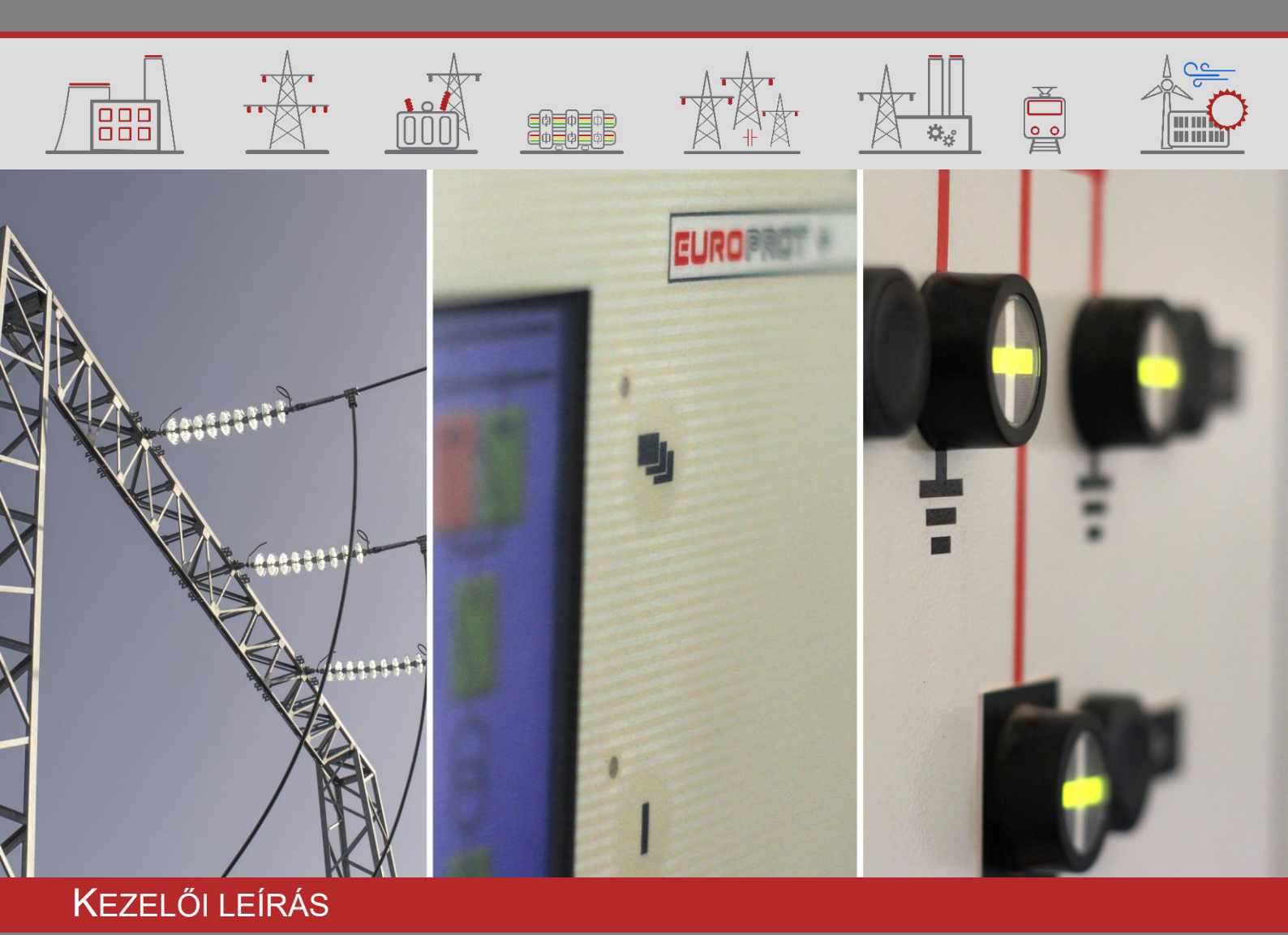

# E3-DTRV\_F\_MAV konfigurációjú készülékek előlapi kezelői leírása

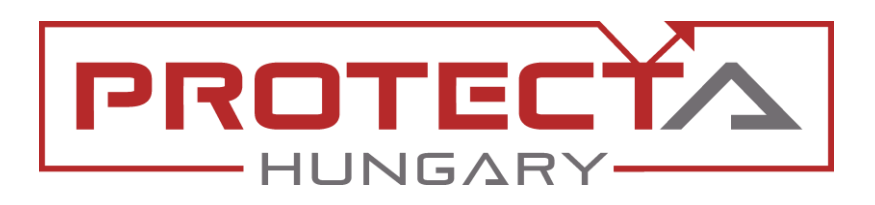

DOKUMENTUM AZONOSÍTÓ: PP-13-22022 LEGFRISSEBB VERZIÓ: 1.0 2019-11-27, BUDAPEST

DIGITÁLIS VÉDELMEK ÉS AUTOMATIKÁK A VILLAMOSENERGIA-IPARNAK

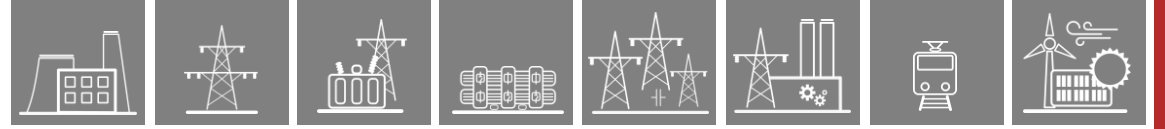

# VERZIÓ INFORMÁCIÓ

| Verzió | DÁTUM      | Módosítások | Összeállította |
|--------|------------|-------------|----------------|
| 1.0    | 2019-11-27 | Első kiadás | Seida          |
|        |            |             |                |
|        |            |             |                |

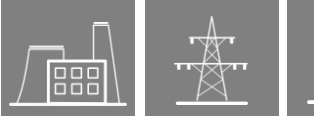

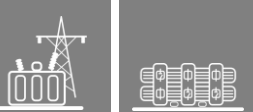

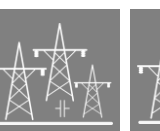

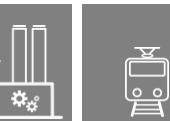

#### TARTALOM

| 1 | Bev | ezetés                     | . 4 |
|---|-----|----------------------------|-----|
| 2 | Az  | előlap kezelése            | . 5 |
|   | 2.1 | A Séma oldal               | . 5 |
|   | 2.2 | A Mechanikai védelem oldal | . 7 |
|   | 2.3 | A Bénítás oldal            | 8   |

# 1 Bevezetés

Az E3-DTRV2\_F\_MAV konfigurációjú készülékeket vasúti 120/25kV-os alállomások transzformátorainak védelmi, automatika és irányítástechnikai feladataira lehet alkalmazni. Ez a leírás ezen konfigurációjú készülékek előlapi kezeléséről ad tájékoztatást.

A készülékről bővebb információk a Protecta honlapján érhetők el a konfiguráció termékoldalán: https://www.protecta.hu/protecta\_products/europrot\_plus/dtrv/41946\_e3-dtrv2

## 2 Az előlap kezelése

Ф Ф Ф Ф Ф Ф

A készülék előlapjáról vezérléseket csak helyi vezérlés üzemmódban lehet végrehajtani. Helyi vezérlés üzemmódot a "Közös" funkcióblokk "Küldő helyi-táv eng." paraméter állásától függően külső kapcsolóval, vagy az LCD-oldalakon található L/R (Local/Remote) gombbal lehet kialakítani. Ebben az üzemmódban a készülék jobb alsó LED-je sárgán világít.

A készülék LCD-jén az előlapon található a lapozó gombbal lehet a különböző oldalak között váltogatni. A Főoldal, a Paraméter készletek, az Online funkciók, az Események és a Rendszer beállítások oldal minden EuroProt+ készülékben azonos. Ezek kezeléséről az "LCD kezelőképernyő kezelésének leírása" c. dokumentum ad tájékoztatást, mely a Protecta honlapján fellelhető. Ez a fejezet az E3-DTRV2\_F\_MAV konfiguráció speciális felhasználói LCD-oldalaival foglalkozik abban a sorrendben, ahogy a lapozással el lehet érni azokat.

#### 2.1 A Séma oldal

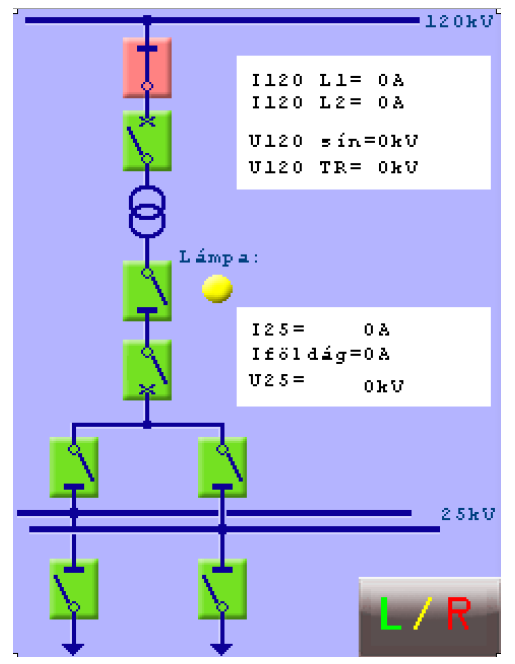

2-1. Ábra – A Séma oldal

A "Séma" oldalon megtalálhatók egyrészt azoknak a primer kapcsoló elemeknek a szimbólumai, amelyek a készülék által vezérelhetők, másrészt primer mérések. A megjelenített kapcsoló készülékek közül vezérelhetőség szempontjából egy kivétel van: a 120kV-os gyűjtősín szakaszolót nem lehet a készülék által vezérelni. A vezérlések indíthatók akár helyi üzemmódban az LCD-ről, akár távoli üzemmódban az irányítástechnika felől. A helyi és távoli vezérlés üzemmódok között erről az LCD-oldalról is lehet váltani az L/R gomb megérintésével. A topológia természetesen állomásonként változhat. A példaként ábrázolt Séma oldalon a megjelenített és vezérelhető kapcsolóelemek a 120kV-os gyűjtősíntől kiindulva, fentről lefele, ill. balról jobbra:

- 120kV gyűjtősín szakaszoló
- Transzformátor 120kV megszakító
- Transzformátor 25kV leválasztó szakaszoló
- Transzformátor 25kV megszakító
- 25kV 2. sín szakaszoló
- 25kV 1. sín szakaszoló
- 25kV 2. sín sínösszekötő szakaszoló
- 25kV 1. sín sínösszekötő szakaszoló

Kint állásban lehet bekapcsolási parancsot adni az adott az adott kapcsoló szimbólum

megérintésével, majd az

gomb megnyomásával, bent állásban pedig kikapcsolási

parancsot kiadni szintén a kapcsoló szimbólum megérintésével, majd a gomb megnyomásával.

A kapcsoló készülékek működtethetőségének feltételei:

Ф Ф Ф Ф Ф Ф

| 2-1. Táblázat – A Séma oldalon megjelenített kapcsoló készülékek vezérléseinek feltételei |                                                                                                    |                                                                                                    |  |  |
|-------------------------------------------------------------------------------------------|----------------------------------------------------------------------------------------------------|----------------------------------------------------------------------------------------------------|--|--|
| KAPCSOLÓ KÉSZÜLÉK                                                                         | KIKAPCSOLÁS FELTÉTELEI                                                                                                    | BEKAPCSOLÁS FELTÉTELEI                                                                                                    |  |  |
| Transzformátor 120kV<br>megszakító                                                        | <ul> <li>"Működtetés bénítva" jel<br/>inaktív</li> </ul>                                                                                    | <ul> <li>"Működtetés bénítva" jel<br/>inaktív</li> </ul>                                                                                    |  |  |
| Transzformátor 25kV<br>leválasztó szakaszoló<br>(lámpa parancs)                           | <ul> <li>"Működtetés bénítva" jel ina</li> <li>120kV megszakító kint</li> <li>25kV megszakító kint</li> </ul>                               | iktív                                                                                                    |  |  |
| Transzformátor 25kV<br>megszakító                                                         | <ul> <li>"Működtetés bénítva" jel<br/>inaktív</li> </ul>                                                                                    | <ul> <li>"Működtetés bénítva" jel<br/>inaktív</li> </ul>                                                                                    |  |  |
| 25kV 2. sín szakaszoló                                                                    | <ul> <li>"Működtetés bénítva" jel<br/>inaktív</li> <li>25kV megszakító kint</li> </ul>                                                      | <ul> <li>"Működtetés bénítva" jel<br/>inaktív</li> <li>25kV megszakító kint</li> <li>25kV 1. sín kint</li> </ul>                            |  |  |
| 25kV 1. sín szakaszoló                                                                    | <ul> <li>"Működtetés bénítva" jel<br/>inaktív</li> <li>25kV megszakító kint</li> </ul>                                                      | <ul> <li>"Működtetés bénítva" jel<br/>inaktív</li> <li>25kV megszakító kint</li> <li>25kV 2. sín kint</li> </ul>                            |  |  |
| 25kV 2. sín sínösszekötő<br>szakaszoló                                                    | <ul> <li>"Működtetés bénítva" jel<br/>inaktív</li> <li>25kV 2. sín szakaszoló<br/>kint</li> </ul>                                           | <ul> <li>"Működtetés bénítva" jel inaktív</li> <li>25kV 2. sín szakaszoló kint</li> </ul>                                                   |  |  |
| 25kV 1. sín sínösszekötő<br>szakaszoló                                                    | <ul> <li>"Működtetés bénítva" jel<br/>inaktív</li> <li>25kV 1. sín szakaszoló<br/>kint</li> <li>25kV földelő szakaszoló<br/>kint</li> </ul> | <ul> <li>"Működtetés bénítva" jel<br/>inaktív</li> <li>25kV 1. sín szakaszoló<br/>kint</li> <li>25kV földelő szakaszoló<br/>kint</li> </ul> |  |  |

Ha egy vezérlést nem hajt végre a készülék, annak okáról a felhasználót tájékoztatja. Két ilyen ok lehetséges: reteszrendszer vagy illetékesség (helyi/táv üzemmód). Ha a visszajelző üzenet szerint a kapcsolás sikeres volt, de az mégsem történt meg, annak okát a készüléken kívül kell keresni.

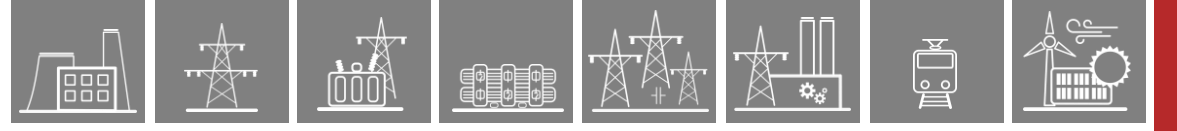

A megjelenített primer mérések:

#### 2-2. Táblázat – A Séma oldalon megjelenített primer mérések

| MÉRÉS ELNEVEZÉSE | MAGYARÁZAT                                                                       |
|------------------|----------------------------------------------------------------------------------|
| l120 L1          | A transzformátor 120kV-os oldalán L1 fázisban az áram effektív<br>értéke A-ben   |
| l120 L2          | A transzformátor 120kV-os oldalán L2 fázisban az áram effektív<br>értéke A-ben   |
| U120-sín         | A 120kV-os sín feszültségének effektív értéke kV-ban                             |
| U120 TR          | A transzformátor 120kV-os oldalán mért feszültség effektív<br>értéke kV-ban      |
| 125              | A transzformátor 25kV-os oldalán a fáziságban mért áram<br>effektív értéke A-ben |
| lföldág          | A transzformátor 25kV-os oldalán a földágban mért áram<br>effektív értéke A-ben  |
| U25              | A transzformátor 25kV-os oldalán mért feszültség effektív<br>értéke kV-ban       |

#### 2.2 A Mechanikai védelem oldal

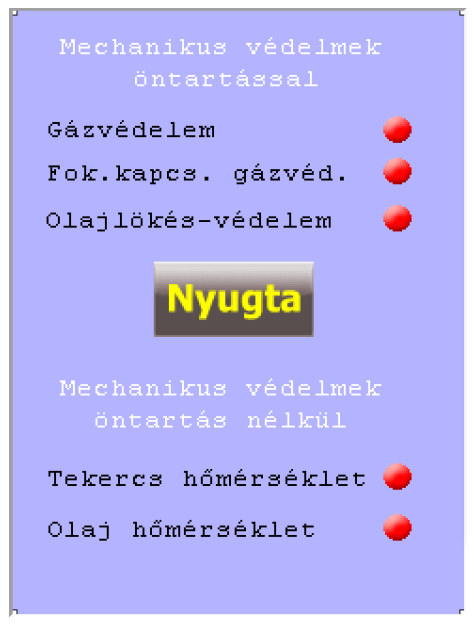

2-2. Ábra – A Mechanikai védelem oldal

A transzformátorok olajlökés, gáz ill. hőfokvédelmének jelzéseit az oldalon található LEDszimbólumok jelenítik meg – aktív jelzés esetén piros színnel. Az olajlökés ill. gázvédelmi kioldást a készülék öntartásba helyezi, amit egészen addig fenntart, amíg az oldalon található Nyugta gombot a felhasználó meg nem nyomja, vagy irányítástechnikából ugyanezt a nyugtázás parancsot ki nem adja.

A nyugta parancsot LCD-ről a készülék helyi és távoli vezérlés üzemmódjában egyaránt ki lehet adni. Ugyanez igaz az irányítástechnika felől való parancsadásra.

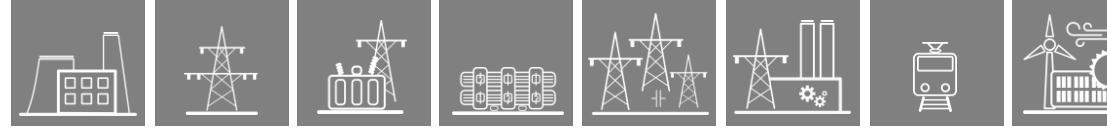

# 2.3 A Bénítás oldal

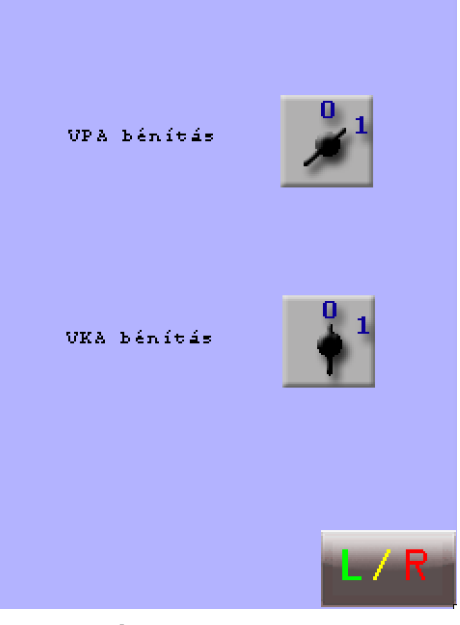

2-3. Ábra – A Bénítás oldal

A "Bénítás" oldalon a 120kV sín feszültségcsökkenésére működő vonali potenciálcsökkenés automatika (VPA) funkciót, ill. a feszültség visszatérése esetén működő visszakapcsoló automatika (VKA) funkciót lehet bénítani. A bénított állapotot a kapcsolók 1-es állása jelzi, míg az éles állapotot a 0-s állás.

Éles állásban lehet bénítás parancsot kiadni az adott kapcsoló szimbólum megérintésével, majd

gomb megnyomásával, bénított állásban pedig élesítés parancsot kiadni szintén a

kapcsoló szimbólum megérintésével, majd a

а

gomb megnyomásával.

A parancsok kiadhatók akár helyi üzemmódban az LCD-ről, akár távoli üzemmódban az irányítástechnika felől. A helyi és távoli vezérlés üzemmódok között erről az LCD-oldalról is lehet váltani az L/R gomb megérintésével.